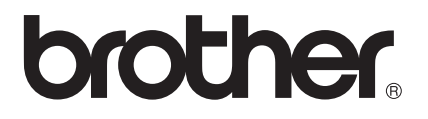

# Руководство по использованию Интернет-сервисов

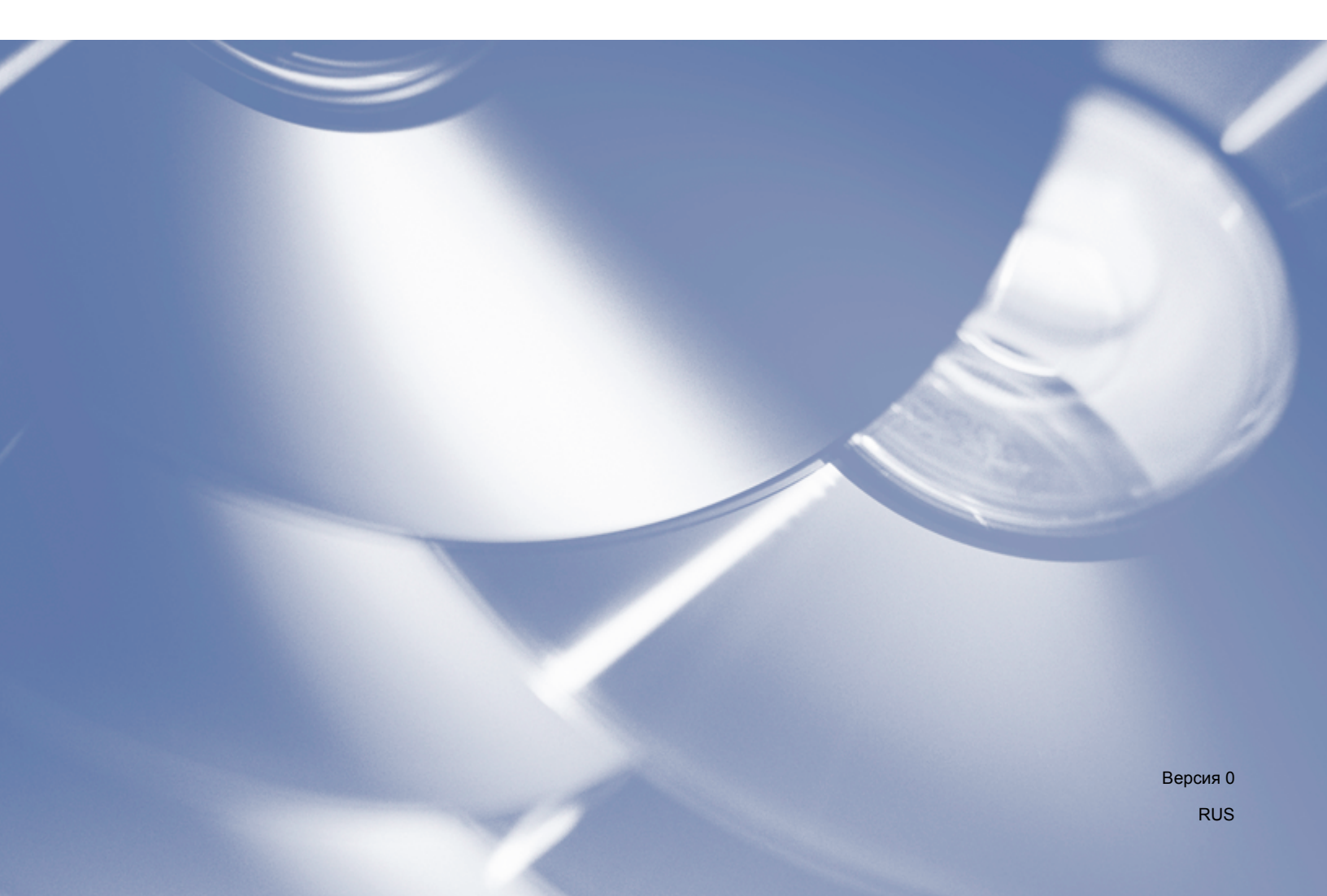

# Применимые модели

Настоящее руководство пользователя предназначено для следующих моделей:

DCP-9020CDW/MFC-9140CDN/9330CDW/9340CDW

## Определения примечаний

В настоящем руководстве пользователя используется следующий значок:

| ПРИМЕЧАНИЕ | В примечаниях содержатся инструкции на случай возникновения<br>определенных ситуаций и советы по выполнению данной операции с |
|------------|----------------------------------------------------------------------------------------------------|
|            | другими параметрами.                                                                                                    |

# Товарные знаки

Логотип Brother является зарегистрированным товарным знаком компании Brother Industries, Ltd.

Brother является товарным знаком компании Brother Industries, Ltd.

Flickr является зарегистрированным товарным знаком компании Yahoo! Inc.

Google Drive и Picasa Web Albums являются товарными знаками компании Google, Inc. Эти товарные знаки используются с разрешения компании Google.

Evernote является товарным знаком Evernote Corporation и используется по лицензии.

Microsoft и Windows являются зарегистрированными товарными знаками корпорации Майкрософт в США и других странах.

Apple и Macintosh являются товарными знаками компании Apple Inc., зарегистрированными в США и других странах.

Все компании, программное обеспечение которых упомянуто в настоящем руководстве, имеют собственные лицензионные соглашения на использование своего программного обеспечения.

Любые коммерческие наименования и торговые наименования компаний, которые можно найти в изделиях компании Brother, а также в сопутствующей документации и любых других материалах, являются товарными знаками или зарегистрированными товарными знаками соответствующих компаний.

# ВАЖНАЯ ИНФОРМАЦИЯ

- Чтобы загрузить другие руководства, посетите веб-сайт технической поддержки Brother (Brother Solutions Center) по адресу <u>http://solutions.brother.com/</u> и щелкните "Руководства" на странице используемой модели.
- Не все модели доступны во всех странах.
- Для пользователей DCP: настоящая документация предназначена как для моделей MFC, так и для моделей DCP. Если в руководстве пользователя упоминается "MFC", следует читать "MFC-хххх" как "DCP-хххх".

©2012 Brother Industries, Ltd. Все права защищены.

# Содержание

| 1 | Введение                                                                             | 1  |
|---|--------------------------------------------------------------------------------------|----|
|   | Brother Web Connect                                                                  | 1  |
|   | Доступные сервисы                                                                    | 1  |
|   | Условия использования функции Brother Web Connect                                    | 3  |
|   | Учетная запись на сервисе                                                            | 3  |
|   | Подключение к Интернету                                                              | 3  |
|   | Установка пакета MFL-Pro Suite                                                       | 3  |
|   | Параметры прокси-сервера                                                             | 4  |
|   | Настройка параметров прокси-сервера с помощью функции управления через веб-интерфейс | 4  |
|   | Настройка параметров прокси-сервера на панели управления аппарата                    | 5  |
|   | Настройка Brother Web Connect                                                        | 6  |
|   | Пошаговые инструкции                                                                 | 6  |
|   | Создание учетной записи для каждого из сервисов                                      | 7  |
|   | Запрос на доступ к функции Brother Web Connect                                       | 7  |
|   | Регистрация и удаление учетных записей на аппарате                                   | 10 |
| 2 | Загрузка                                                                             | 13 |
|   | Загрузка и печать изображений                                                        | 13 |
|   | Изменение параметров печати                                                          | 15 |
| 3 | Передача                                                                             | 16 |
|   | Сканирование и передача документов                                                   | 16 |
|   | Параметры сканирования                                                               | 18 |
| 4 | Параметры ярлыков                                                                    | 20 |
|   | Добавление ярлыков Web Connect                                                       | 20 |
|   | Изменение ярлыков                                                                    | 21 |
|   | Редактирование имен ярлыков                                                          | 21 |
|   | Удаление ярлыков                                                                     | 21 |
|   | Вызов ярлыков                                                                        | 21 |
| Α | Поиск и устранение неисправностей                                                    | 22 |
|   | Сообщения об ошибках                                                                 | 22 |

Введение

# **Brother Web Connect**

Некоторые веб-сайты предоставляют сервисы, позволяющие пользователям передавать и просматривать изображения и файлы, хранящиеся на веб-сайте. Аппарат Brother позволяет сканировать изображения и передавать их на эти сервисы, а также печатать ранее переданные изображения.

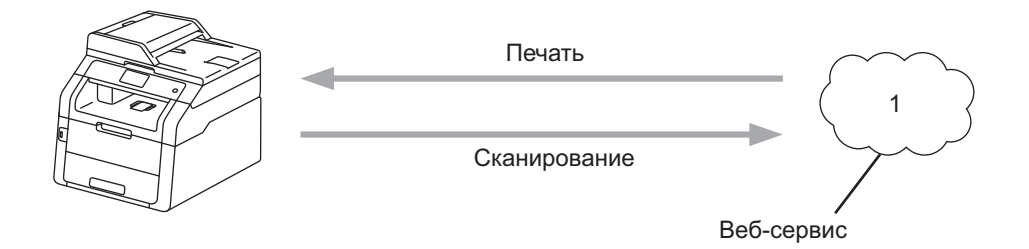

1 Фотографии и документы

## Доступные сервисы

С аппарата Brother может выполняться доступ к следующим сервисам:

■ Picasa Web Albums™

Picasa Web Albums<sup>™</sup> — это интернет-сервис для совместного доступа к фотографиям. На этот сервис можно передавать фотографии, организовывать их в альбомы и предоставлять к ним доступ другим пользователям.

URL-адрес: http://picasaweb.google.com/

■ Google Drive<sup>™</sup>

Google Drive™ — это интернет-сервис для редактирования и совместного использования документов.

URL-адрес: http://drive.google.com/

Flickr<sup>®</sup>

Flickr<sup>®</sup> — это интернет-сервис для совместного доступа к фотографиям. На этот сервис можно передавать фотографии, организовывать их в альбомы и предоставлять к ним доступ другим пользователям.

URL-адрес: http://www.flickr.com/

Facebook

Facebook — это социальная сеть, в которую также можно передавать фотографии и предоставлять к ним доступ другим пользователям.

URL-адрес: http://www.facebook.com/

Введение

Evernote<sup>®</sup>

Evernote<sup>®</sup> — это Интернет-сервис для хранения файлов и управления ими.

URL-адрес: <u>http://www.evernote.com/</u>

Dropbox

Dropbox — это Интернет-сервис для хранения, совместного использования и синхронизации файлов.

URL-адрес: <u>http://www.dropbox.com/</u>

SkyDrive<sup>®</sup>

SkyDrive<sup>®</sup> — это Интернет-сервис для хранения и совместного использования файлов, а также управления ими.

URL-адрес: <u>http://skydrive.live.com/</u>

Box

Вох — это Интернет-сервис для редактирования и совместного использования документов.

URL-адрес: http://www.box.com/

Более подробную информацию обо всех этих сервисах можно получить на соответствующих вебсайтах.

В следующей таблице перечислены типы файлов, которые можно использовать с каждой функцией Brother Web Connect.

| Доступные сервисы                     | Picasa Web Albums™<br>Flickr <sup>®</sup><br>Facebook | Google Drive™<br>Evernote <sup>®</sup><br>Dropbox<br>Box<br>SkyDrive <sup>®</sup> |
|---------------------------------------|-------------------------------------------------------|-----------------------------------------------------------------------------------|
| Загрузка и печать изображений         | JPEG                                                  | JPEG, PDF                                                                         |
| Передача сканированных<br>изображений | JPEG                                                  | JPEG, PDF                                                                         |

#### ПРИМЕЧАНИЕ

(Для Гонконга, Тайваня и Кореи)

Brother Web Connect поддерживает имена файлов только на английском языке. Файлы с именами на других языках не будут выгружены или отправлены.

# Условия использования функции Brother Web Connect

#### Учетная запись на сервисе

Чтобы использовать функцию Brother Web Connect, необходимо располагать учетной записью на соответствующем сервисе. Если учетная запись еще не создана, перейдите на веб-сайт соответствующего сервиса с помощью компьютера и создайте учетную запись.

#### Подключение к Интернету

Для использования функции Brother Web Connect аппарат Brother должен быть подключен к сети, имеющей доступ к Интернету посредством проводного или беспроводного подключения. Дополнительные сведения о подключении и настройке аппарата должным образом >> Руководство по быстрой установке.

Если в сети используется прокси-сервер, аппарат также должен быть настроен для использования прокси-сервера (➤>Параметры прокси-сервера ➤> стр. 4).

#### ПРИМЕЧАНИЕ

Прокси-сервер — это компьютер, выполняющий роль посредника между компьютерами, которые не подключены к Интернету напрямую, и Интернетом.

#### Установка пакета MFL-Pro Suite

Для первоначальной установки компонента Brother Web Connect требуется компьютер, подключенный к Интернету, и установленный пакет Brother MFL-Pro Suite. Установите пакет MFL-Pro Suite (с прилагаемого компакт-диска для установки) и настройте на вашем аппарате печать по проводной или беспроводной сети (➤>Руководство по быстрой установке).

## Параметры прокси-сервера

Если в сети используется прокси-сервер, на аппарате должны быть настроены следующие параметры прокси-сервера. С помощью функции управления через веб-интерфейс (веб-браузер) или BRAdmin Professional 3 можно настроить следующие параметры на панели управления аппарата.

- Адрес прокси-сервера
- Номер порта
- Имя пользователя
- Пароль

# Настройка параметров прокси-сервера с помощью функции управления через веб-интерфейс

#### ПРИМЕЧАНИЕ

Рекомендуется использовать Windows<sup>®</sup> Internet Explorer<sup>®</sup> 8.0/9.0 или Safari 5.0 для Macintosh. Независимо от используемого браузера JavaScript и файлы Cookies должны быть постоянно разрешены. В случае использования другого браузера он должен быть совместим с HTTP 1.0 и HTTP 1.1.

- Запустите веб-браузер.
- В адресной строке браузера введите "http://IP-адрес\_аппарата/" (где "IP-адрес\_аппарата" IPадрес вашего аппарата).
  - Например: http://192.168.1.2/
- 3 По умолчанию ввод пароля не требуется. Если пароль установлен, введите его и нажмите <del>]</del>.
- 4 Щелкните Сеть.
- 5 Щелкните Протокол.
- 6 Убедитесь, что поле **Прокси** отмечено, и щелкните **Отправить**.
- Щелкните Дополнительные параметры.
- 8 Введите данные прокси-сервера.
- 9 Щелкните Отправить.

1

#### Введение

## Настройка параметров прокси-сервера на панели управления аппарата

| 1 | Нажмите 👔                                                                                                    |
|---|----------------------------------------------------------------------------------------------------|
| 2 | Нажмите Все настройки.                                                                                                    |
| 3 | Проведите пальцем вверх или вниз или нажмите ▲ или ▼, чтобы отобразить Сеть.<br>Нажмите Сеть.                                                              |
| 4 | Проведите пальцем вверх или вниз или нажмите ▲ или ▼, чтобы отобразить Настройки<br>подключения к Интернету.<br>Нажмите Настройки подключения к Интернету. |
| 5 | Нажмите Настройки прокси.                                                                                                    |
| 6 | Проведите пальцем вверх или вниз или нажмите ▲ или ▼, чтобы отобразить Прокси-подключ…<br>Нажмите Прокси-подключ…                                          |
| 7 | Нажмите Вкл                                                                                                    |
| 8 | Выберите параметр, который следует настроить, и введите данные прокси-сервера.<br>Нажмите ок.                                                              |
| 9 | Нажмите 🔂.                                                                                                    |

5

# Настройка Brother Web Connect

#### Пошаговые инструкции

Настройте параметры, выполнив следующие действия.

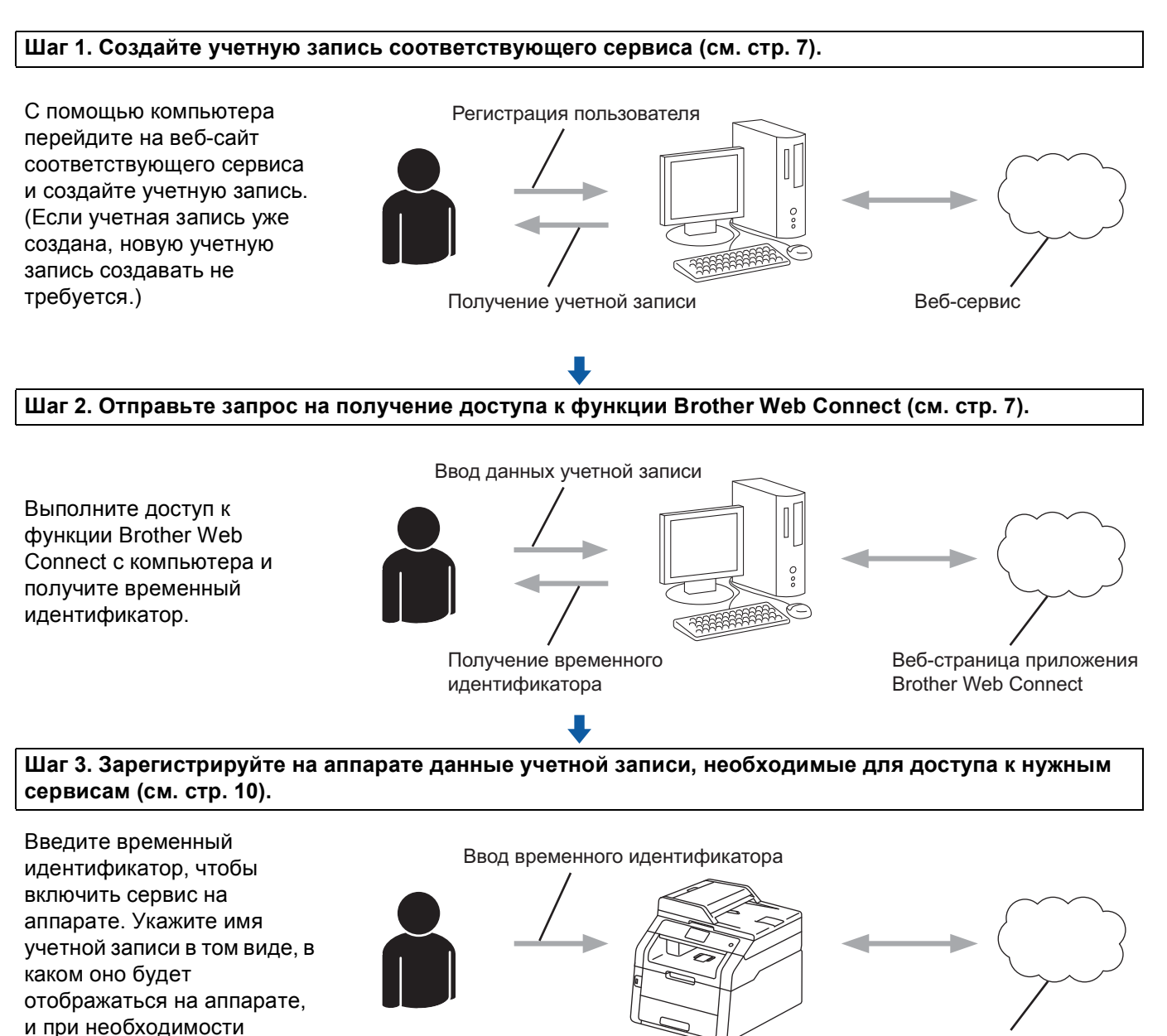

Веб-сервис

ОК!

введите PIN-код.

Теперь аппарат может использовать сервис.

#### Создание учетной записи для каждого из сервисов

Чтобы использовать функцию Brother Web Connect для доступа к Интернет-сервису, необходимо располагать учетной записью на сервисе. Если учетная запись еще не создана, перейдите на вебсайт соответствующего сервиса с помощью компьютера и создайте учетную запись. Прежде чем использовать функцию Brother Web Connect, после создания учетной записи выполните вход с компьютера на сервис и воспользуйтесь этой учетной записью один раз. В противном случае доступ к сервису с помощью функции Brother Web Connect может оказаться невозможным.

Если учетная запись уже создана, новую учетную запись создавать не требуется.

Перейдите к следующей операции, Запрос на доступ к функции Brother Web Connect >> стр. 7.

#### ПРИМЕЧАНИЕ

Если сервис предполагается использовать в режиме гостя, создавать учетную запись не требуется. В режиме гостя доступен ограниченный набор возможностей. Если на сервисе не предусмотрен вход в качестве гостя, необходимо создать учетную запись.

#### Запрос на доступ к функции Brother Web Connect

Чтобы использовать функцию Brother Web Connect для доступа к интернет-сервисам, сначала необходимо запросить информацию для доступа к функции Brother Web Connect с помощью компьютера, на котором установлен пакет Brother MFL-Pro Suite.

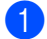

Включите компьютер.

- Р Перейдите на веб-страницу приложения Brother Web Connect.
  - Windows<sup>®</sup>

Если ПО MFL-Pro Suite уже установлено, выберите 🚱 (Пуск) > Все программы > Brother > MFC-XXXX (где XXXX – название модели) > Brother Web Connect.

Запустится веб-браузер, и отобразится веб-страница приложения.

#### ПРИМЕЧАНИЕ

Можно открыть эту веб-страницу напрямую, введя в адресной строке браузера адрес "https://moi.bwc.brother.com/portal/".

Macintosh

Если ПО MFL-Pro Suite уже установлено, дважды щелкните пункт **Macintosh HD** (Startup Disk) > Программы > Brother > Utilities (Утилиты) > Brother Web Connect.

Запустится веб-браузер, и отобразится веб-страница приложения.

#### ПРИМЕЧАНИЕ

Эту веб-страницу можно открыть напрямую одним из следующих способов:

- С прилагаемого установочного компакт-диска
  - **1** Вставьте прилагаемый установочный компакт-диск в дисковод компакт-дисков. Дважды щелкните значок **Техническая поддержка Brother**.
  - 2 Щелкните значок Brother Web Connect.
- Из веб-браузера

В адресной строке браузера введите адрес "https://moi.bwc.brother.com/portal/".

Выберите требуемый сервис.

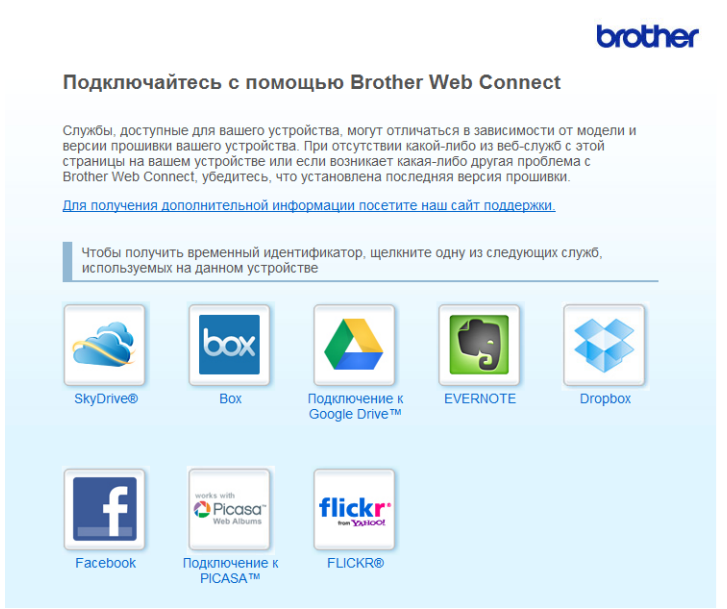

**4** Выполните отображаемые на экране инструкции и запросите доступ.

По завершении этой операции отображается временный идентификатор. Поскольку этот временный идентификатор необходим при регистрации учетных записей на аппарате, запишите его. Временный идентификатор действует в течение 24 часов.

|                                                                                | brother |
|--------------------------------------------------------------------------------|---------|
| Подключайтесь с помощью Brother Web Connect                                    |         |
|                                                                                |         |
| Регистрация завершена.                                                         |         |
| Введите спедующий временный идентификатор на ЖК-дисплее<br>устройства.         |         |
| Временный идентификатор (11 цифр)                                              |         |
| xxx xxxx xxxx                                                                  |         |
| ПРИМЕЧАНИЕ. Срок действия временного идентификатора<br>истекает через 24 часа. |         |
| НАВЕРХ                                                                         |         |

5 Закройте веб-браузер.

Перейдите к следующей операции, *Регистрация и удаление учетных записей на аппарате* →> стр. 10.

#### Регистрация и удаление учетных записей на аппарате

Введите данные учетной записи и настройте аппарат для доступа к данному сервису.

#### Регистрация учетной записи

- Перед регистрацией учетной записи убедитесь, что на панели управления аппарата установлены правильные дата и время. Для получения инструкций по установке времени и даты ➤> Руководство по быстрой установке, прилагаемое к аппарату.
- 2 Проведите пальцем влево или вправо или нажмите ◄ или ▶, чтобы отобразить экран Дополнительно.
- **З Нажмите** Веб.

На сенсорном экране отображается информация о подключении к Интернету. Прочитайте эту информацию и нажмите ОК.

Появляется запрос о необходимости отображения этой информации в будущем. Нажмите да или нет.

#### ПРИМЕЧАНИЕ

Если анонсируются новые функции и т.п., отображается самая последняя информация. Прочитайте эту информацию и нажмите ОК.

- 5 Выберите требуемый сервис.
- 6 Если отображается информация о функции Brother Web Connect, нажмите ок.
- **7** Нажмите Зарегистр./удалить уч. запись.
- 8 Нажмите Зарегистрировать уч. запись.
- 9 Появляется сообщение с запросом на ввод временного идентификатора, полученного для доступа к функции Brother Web Connect. Нажмите ок.
- Введите временный идентификатор. Нажмите ок.

#### ПРИМЕЧАНИЕ

Если введенные данные не соответствуют полученному временному идентификатору, или если срок действия временного идентификатора истек, на сенсорном экране отображается сообщение об ошибке. Введите временный идентификатор правильно или запросите и получите новый временный идентификатор (см. Запрос на доступ к функции Brother Web Connect ➤> стр. 7).

Отобразится сообщение с запросом на ввод имени учетной записи, которое будет отображаться на сенсорном экране. Нажмите ок.

#### Введение

| 12         | Введите имя с помощью кнопок на сенсорном экране.<br>Нажмите ок.                                                                                                    |  |
|------------|----------------------------------------------------------------------------------------------------|--|
| 13         | Выполните одно из следующих действий.                                                                                                    |  |
|            | Чтобы задать PIN-код для учетной записи, нажмите да. (PIN-код используется для<br>предотвращения несанкционированного доступа к учетной записи.) Введите четырехзначное<br>число и нажмите ок. |  |
|            | ■ Если задавать PIN-код не требуется, нажмите нет.                                                                                                    |  |
| 14         | Отображается запрос на подтверждение регистрации введенной информации.                                                                                                    |  |
|            | Нажмите да, чтобы выполнить регистрацию.                                                                                                    |  |
|            | ■ Нажмите нет, чтобы ввести данные еще раз. Вернитесь к шагу                                                                                                    |  |
| 15         | Регистрация учетной записи завершена.<br>Нажмите ок.                                                                                                    |  |
| 16         | Нажмите 🚹.                                                                                                    |  |
| ПРИМЕЧАНИЕ |                                                                                                    |  |

На аппарате можно зарегистрировать до 10 учетных записей.

Удаление учетной записи

| 1       | Проведите пальцем влево или вправо или нажмите ◀ или ▶, чтобы отобразить экран<br>Дополнительно.                                               |
|---------|----------------------------------------------------------------------------------------------------|
| 2       | Нажмите Веб.<br>Если на сенсорном экране отображается информация о подключении к Интернету, прочитайте<br>эту информацию и нажмите ОК.         |
| 3       | Появляется запрос о необходимости отображения этой информации в будущем.<br>Нажмите да или нет.                                                |
| ПР<br>Е | <b>ИМЕЧАНИЕ</b><br>Если анонсируются новые функции и т.п., отображается самая последняя информация.<br>Трочитайте эту информацию и нажмите ок. |
| 4       | Выберите требуемый сервис.                                                                                                    |
| 5       | Нажмите Зарегистр./удалить уч. запись.                                                                                                    |
| 6       | Нажмите Удалить учетную запись.                                                                                                    |
| 7       | Нажмите учетные записи, которые следует удалить. Выбранные учетные записи отмечаются<br>флажками.                                              |
| 8       | Нажмите ок.                                                                                                    |
| 9       | Появляется запрос на подтверждение выбора.<br>Нажмите да для удаления.                                                                         |
| 10      | Удаление учетных записей завершено.<br>Нажмите ок.                                                                                             |
| 1       | Нажмите 🎦.                                                                                                    |

Загрузка

## Загрузка и печать изображений

Изображения, переданные на сервис, можно загружать напрямую на аппарат и печатать. Изображения, переданные на сервис другими пользователями для общего доступа, также можно загружать при наличии разрешения на просмотр этих изображений.

Некоторые сервисы разрешают пользователям-гостям просмотр изображений, отмеченных как общедоступные. Если вход выполняется в режиме гостя, можно просматривать изображения, которые их владелец отметил как общедоступные (т. е. не имеющие ограничений на просмотр).

Для получения информации о сервисах и поддерживаемых функциях см. *Доступные сервисы* ▶ стр. 1.

#### ПРИМЕЧАНИЕ

2

(Для Гонконга, Тайваня и Кореи)

Brother Web Connect поддерживает имена файлов только на английском языке. Файлы с именами на других языках не загружаются.

Проведите пальцем влево или вправо или нажмите ◄ или ▶, чтобы отобразить экран Дополнительно.

Нажмите Веб.

Если на сенсорном экране отображается информация о подключении к Интернету, прочитайте эту информацию и нажмите ок.

Появляется запрос о необходимости отображения этой информации в будущем. Нажмите да или нет.

#### ПРИМЕЧАНИЕ

Если анонсируются новые функции и т.п., отображается самая последняя информация. Прочитайте эту информацию и нажмите ОК.

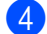

Выберите требуемый сервис.

Выполните одно из следующих действий.

- Чтобы войти на сервис с имеющейся учетной записью, проведите пальцем вверх или вниз или нажмите ▲ или ▼ для отображения имени своей учетной записи, а затем нажмите это имя. Перейдите к шагу ⑤.
- Чтобы выполнить доступ к сервису в режиме гостя, проведите пальцем вниз или нажмите ▼, чтобы отобразить Исп. службу как польз.-гость, а затем нажмите этот пункт. При отображении информации о доступе в режиме гостя нажмите ок. Перейдите к шагу ⑤.

Eсли отображается экран ввода PIN-кода, введите четырехзначный PIN-код и нажмите ОК.

Нажмите Загрузка и печать.

Выполните одно из следующих действий.

(Для сервисов Picasa Web Albums™, Flickr<sup>®</sup> и Facebook)

- Чтобы загрузить с сервиса свои изображения, нажмите Ваш альбом. Перейдите к шагу ().
- Чтобы загрузить с сервиса изображения другого пользователя, нажмите Альбом другого пользователя. Перейдите к шагу §.

(Для сервисов Google Drive<sup>™</sup>, Dropbox, Evernote<sup>®</sup>, SkyDrive<sup>®</sup> и Box)

■ Перейдите к шагу 🔞.

#### ПРИМЕЧАНИЕ

Чтобы загружать изображения другого пользователя, необходимо иметь разрешения на просмотр соответствующих альбомов или изображений.

О помощью кнопок на сенсорном экране введите имя учетной записи пользователя, изображения которого следует загрузить. Нажмите ОК.

#### ПРИМЕЧАНИЕ

Некоторые сервисы требуют выбора имени учетной записи из отображаемого списка других пользователей.

Проведите пальцем вверх или вниз или нажмите ▲ или ▼, чтобы отобразить нужный альбом <sup>1</sup>, а затем нажмите этот альбом.

В некоторых сервисах не требуется сохранять изображения в отдельных альбомах. Чтобы выбрать изображения, не сохраненные в альбомах, выберите Показать неотсортированные фото. Если изображения другого пользователя не сохранены в альбоме, их загрузить нельзя.

<sup>1</sup> Альбом представляет собой коллекцию изображений. Однако в действительности используемый термин зависит от сервиса. При использовании сервиса Evernote<sup>®</sup> необходимо выбрать "блокнот" (notebook), а затем "заметку" (note).

- Нажмите миниатюру нужного изображения. Подтвердите изображение на сенсорном экране и нажмите ок. Повторяйте эти действия, пока не будут выбраны все изображения для печати (можно выбрать до 10 изображений).
- 12 После того как выбраны все нужные изображения, нажмите ОК.
- Отображается экран параметров печати. Выполните одно из следующих действий.
  - Об изменении параметров печати см. Изменение параметров печати >> стр. 15. После изменения параметров печати перейдите к шагу ().
  - Если параметры печати изменять не требуется, нажмите ОК.
- Нажмите ОК, чтобы начать печать. Аппарат начинает загрузку и печать изображения (изображений).
- 15 Нажмите 🎧.

#### Изменение параметров печати

Экран параметров печати отображается после выбора изображений, которые следует напечатать.

#### Качество печати

- Нажмите Качество печати.
- **2** Нажмите Обычное.
- **З** Если другие параметры изменять не требуется, нажмите ОК.

#### Формат бумаги

- **1) Нажмите** Формат бумаги.
- 2 Выберите A4, Letter, Legal или Folio.
- **З** Если другие параметры изменять не требуется, нажмите ОК.

#### Тип бумаги

- (1) Нажмите Тип бумаги.
- 2 Выберите Тонкая, Обычная бумага или Вторичная бумага.
- **З** Если другие параметры изменять не требуется, нажмите ОК.

#### Цвет вывода

- 1 Нажмите Цвет вывода.
- 2 Выберите авто, Ч/Б или Цветное.
- **З** Если другие параметры изменять не требуется, нажмите ОК.

#### 2-сторонняя печать

- **Нажмите** 2-стор.
- **2** Выберите Выкл., По длин.стор. или По корот.стор.
- **3** Если другие параметры изменять не требуется, нажмите ок.

Передача

### Сканирование и передача документов

Сканированные фотографии и изображения можно передавать на сервис напрямую без использования компьютера.

Для получения информации о сервисах и поддерживаемых функциях см. *Доступные сервисы* ▶ стр. 1.

#### ПРИМЕЧАНИЕ

3

Если вы являетесь пользователем Web Connect, права которого ограничены с помощью элемента защитной блокировки функций, отсканированные данные передать не удастся. Подробнее о защитной блокировке функций: ➤>Руководство по дополнительным функциям и Руководство пользователя по работе в сети.

- Загрузите документ.
- Проведите пальцем влево или вправо или нажмите 
   чли ▶, чтобы отобразить экран Дополнительно.

#### **З Нажмите** Веб.

Если на сенсорном экране отображается информация о подключении к Интернету, прочитайте эту информацию и нажмите ОК.

Появляется запрос о необходимости отображения этой информации в будущем. Нажмите да или нет.

#### ПРИМЕЧАНИЕ

Если анонсируются новые функции и т.п., отображается самая последняя информация. Прочитайте эту информацию и нажмите ОК.

5 Выберите требуемый сервис.

- 6 Проведите пальцем вверх или вниз или нажмите ▲ или ▼, чтобы отобразить имя своей учетной записи, а затем нажмите это имя.
- 7 Если отображается экран ввода PIN-кода, введите четырехзначный PIN-код и нажмите ОК.
- 8 Если отображается экран для выбора передачи или загрузки, нажмите Отправка со сканера.
- 9 Если отображается запрос на выбор формата файла передаваемого изображения, выберите требуемый формат файла.

#### ПРИМЕЧАНИЕ

При сканировании и передаче файлов JPEG черно-белое сканирование недоступно, и каждая страница передается в виде отдельного файла.

#### Передача

- 🔟 Отображается экран параметров сканирования. Выполните одно из следующих действий.
  - Об изменении параметров сканирования см. Параметры сканирования >> стр. 18. После изменения параметров сканирования перейдите к шагу (1).
  - Если не требуется изменять параметры, нажмите OK.
  - **1** Нажмите ок.

Если документ помещен в автоподатчик (АПД), аппарат сканирует документ и начинает передачу. Если используется стекло сканера, перейдите к шагу 🔞.

- **12** Если появится пункт След. страница?, выполните одно из следующих действий.
  - **Если сканированы все страницы, нажмите** Нет.

Аппарат начинает передачу изображения.

- Чтобы сканировать другие страницы, нажмите да и перейдите к шагу (В).
- 13 Положите следующую страницу на стекло сканера.
  - Нажмите ОК.

Аппарат начинает сканирование страницы. (Повторяйте шаги 🕲 и 🔞 для каждой следующей страницы.)

1 Нажмите 🏠

#### ПРИМЕЧАНИЕ

- Переданные изображения сохраняются в альбоме, который называется "From\_BrotherDevice".
- Информацию об ограничениях (например, на размер и число передаваемых изображений) см. на веб-сайте соответствующего сервиса.

#### Параметры сканирования

Перед сканированием передаваемых документов отображается экран параметров сканирования.

#### Тип сканирования

- **1** Нажмите Тип сканирования.
- Выберите Цветное, Серый или Ч/Б.
- **З** Если другие параметры изменять не требуется, нажмите ОК.

#### ПРИМЕЧАНИЕ

При сканировании и передаче файлов JPEG черно-белое сканирование недоступно, и каждая страница передается в виде отдельного файла.

#### Разрешение

- **Нажмите** Разрешение.
- 2 Выберите 100 т/д, 200 т/д, 300 т/д или 600 т/д.
- **3** Если не требуется изменять другие параметры, нажмите ОК.

#### Размер стекла сканирования

- **1** Нажмите Обл.скан.со стек.
- 2) Выберите A4 или Letter.
- **3** Если другие параметры изменять не требуется, нажмите ОК.

#### ПРИМЕЧАНИЕ

- Параметр Обл.скан.со стек доступен при использовании стекла сканера.
- Возможно, в некоторых странах параметр Letter выбрать не удастся.

#### Размер файла

- **1) Нажмите** Размер файла.
- **2** Выберите Малый, Средний или Большой.
- **З** Если не требуется изменять другие параметры, нажмите ОК.

#### Передача

#### 2-стороннее сканирование (для MFC-9340CDW)

- 1 Нажмите 2-стор. сканир..
- **2** Выберите По длин.стор., По корот.стор или Выкл..
- **З** Если другие параметры изменять не требуется, нажмите ОК.

#### ПРИМЕЧАНИЕ

2-стороннее сканирование доступно только при сканировании из АПД. Значение по умолчанию для 2-стороннего сканирования: "Выкл.".

# Параметры ярлыков

# Добавление ярлыков Web Connect

В ярлык Web Connect можно включать параметры для следующих сервисов:

- Picasa Web Albums™
- Google Drive<sup>™</sup>
- Flickr<sup>®</sup>
- Facebook
- Evernote<sup>®</sup>
- Dropbox
- SkyDrive<sup>®</sup>
- Box
- Если отображается экран Начальный экран или Дополнительно, проведите пальцем влево или вправо или нажмите ◀ или ▶, чтобы отобразить экран ярлыков.
- 2 Нажмите 🕂 там, где ярлык еще не добавлен.
- **3 Нажмите** Веб.
- Если отображается информация о подключении к Интернету, прочитайте эту информацию и подтвердите ее, нажав ок.
- 5 Проведите пальцем влево или вправо или нажмите ◄ или ►, чтобы отобразить доступные сервисы, а затем нажмите нужный сервис.
- 6 Нажмите свою учетную запись. Если учетная запись требует ввода PIN-кода, введите PIN-код на сенсорном экране. Нажмите ок.
- 7 Выберите нужную функцию.

#### ПРИМЕЧАНИЕ

Функции, которые можно установить, зависят от выбранного сервиса.

- 8 Прочитайте и подтвердите отображаемый список выбранных функций, а затем нажмите ок.
- 9 Нажмите ОК, чтобы сохранить ярлык.

#### ПРИМЕЧАНИЕ

Имя присваивается ярлыку автоматически. Об изменении имен ярлыков см. *Редактирование имен ярлыков* >> стр. 21.

#### Изменение ярлыков

Изменение ярлыков Web Connect невозможно. Удалите ярлык (см. Удаление ярлыков >> стр. 21), а затем создайте новый ярлык (см. Добавление ярлыков Web Connect >> стр. 20).

#### Редактирование имен ярлыков

1 Нажмите и удерживайте ярлык до появления диалогового окна.

#### ПРИМЕЧАНИЕ

Можно также нажать 🚺, затем Все настройки, а затем Настройки ярлыка.

2) Нажмите Изменение имени ярлыка.

З Чтобы отредактировать имя, нажмите и удерживайте Для удаления текущего имени, а затем введите новое имя на сенсорном экране. Нажмите ОК.

#### Удаление ярлыков

Нажмите и удерживайте ярлык до появления диалогового окна.

#### ПРИМЕЧАНИЕ

Можно также нажать 📊, затем Все настройки, а затем Настройки ярлыка.

Нажмите удалить, чтобы удалить ярлык, выбранный в шаге . Нажмите да для подтверждения.

#### Вызов ярлыков

Параметры ярлыков отображаются на экране ярлыков. Чтобы вызвать ярлык, нажмите имя ярлыка.

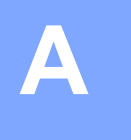

# Поиск и устранение неисправностей

# Сообщения об ошибках

Как в любой сложной оргтехнике, в работе данного аппарата не исключены ошибки. Если возникает ошибка, на дисплее аппарата отображается сообщение об ошибке. Наиболее часто встречающиеся сообщения об ошибках приводятся ниже.

Большую часть ошибок можно устранить самостоятельно. Если потребуется дополнительная помощь, на веб-сайте технической поддержки Brother (Brother Solutions Center) можно ознакомиться с последними часто задаваемыми вопросами и информацией по устранению неисправностей.

Посетите наш веб-сайт http://solutions.brother.com/.

| Сообщение об ошибке                                                                                                    | Причина                                                                                                    | Способ устранения                                                                                                    |
|----------------------------------------------------------------------------------------------------|----------------------------------------------------------------------------------------------------|----------------------------------------------------------------------------------------------------|
| Сбой подключения к сети.                                                                                                 | Аппарат не подключен к сети.                                                                                                    | Проверьте подключение к сети.                                                                                                    |
| Убедитесь, что подключение к<br>сети надежно.                                                                            |                                                                                                    | Если кнопка Веб была нажата<br>сразу после включения<br>аппарата, то возможно, что<br>подключение к сети еще не<br>установлено. Подождите и<br>повторите попытку.                                                                                                    |
| Сбой подключения к серверу.                                                                                              | Параметры сети или сервера<br>настроены неправильно                                                                                 | <ul> <li>Убедитесь, что параметры сети<br/>установлены правильно, или</li> </ul>                                                                                                    |
|                                                                                                    | Возникла проблема с сетью или сервером.                                                                                             | подождите и повторите попытк позднее.                                                                                                    |
|                                                                                                    |                                                                                                    | Если кнопка Веб была нажата<br>сразу после включения<br>аппарата, то возможно, что<br>подключение к сети еще не<br>установлено. Подождите и<br>повторите попытку.                                                                                                    |
| Сбой при подключении к<br>серверу. Неверные дата и<br>время.                                                             | Параметры даты и времени<br>установлены неправильно.                                                                                | Установите правильные дату и<br>время. Обратите внимание, что<br>если кабель питания аппарата<br>отсоединен, настройка даты и<br>времени может быть<br>неправильной.                                                                                                    |
| Аутентификация недопустима.<br>Получите новый временный<br>идентификатор и<br>зарегистрируйте учетную<br>запись еще раз. | Сохраненные на аппарате данные<br>проверки подлинности,<br>необходимые для доступа к<br>сервису, просрочены или<br>недействительны. | Еще раз запросите данные для<br>использования функции Brother<br>Web Connect и получите новый<br>временный идентификатор, а<br>затем зарегистрируйте свою<br>учетную запись на аппарате с<br>использованием полученного<br>идентификатора (см. Запрос на<br>доступ к функции Brother Web<br>Connect >> стр. 7 и Регистрация и<br>удаление учетных записей на<br>аппарате >> стр. 10). |

| Сообщение об ошибке                                                                                                    | Причина                                                                                                    | Способ устранения                                                                                                    |
|----------------------------------------------------------------------------------------------------|----------------------------------------------------------------------------------------------------|----------------------------------------------------------------------------------------------------|
| Сбой при передаче.<br>Неподдерживаемый файл или<br>поврежденные данные.                                                                                   | При попытке передачи файла<br>возникла одна из следующих<br>проблем.                                                                                               | Файл невозможно использовать.                                                                                                    |
| Проверьте данные файла.                                                                                                    | Файл превышает<br>установленные сервисом<br>ограничения на число пикселей,<br>размер файла и т.д.                                                                  |                                                                                                    |
|                                                                                                    | Тип файла не поддерживается.                                                                                                    |                                                                                                    |
|                                                                                                    | Файл поврежден.                                                                                                    |                                                                                                    |
| Служба временно недоступна.<br>Повторите попытку позднее.                                                                                                 | Возникла проблема на сервисе, и<br>его использование в данный<br>момент невозможно.                                                                                | Подождите и повторите попытку.<br>Попробуйте выполнить доступ к<br>сервису с компьютера, чтобы<br>проверить, доступен ли сервис.                                                                                                    |
| Неправильный РІN-код.<br>Введите правильный РІN-код.                                                                                                    | Введен неправильный PIN-код,<br>зарегистрированный на аппарате.<br>PIN-код — это четырехзначное<br>число, введенное при регистрации<br>учетной записи на аппарате. | Введите правильный PIN-код.                                                                                                    |
| Неверный или просроченный<br>идентификатор. Или этот                                                                                                    | Введен неправильный временный идентификатор.                                                                                                    | Введите правильный временный идентификатор.                                                                                                    |
| идентификатор уже<br>используется. Исправьте или<br>получите идентификатор<br>повторно. Идентификатор<br>действителен в течение 24<br>часов после выдачи. | Введенный временный<br>идентификатор просрочен.<br>Временный идентификатор<br>действителен в течение 24 часов.                                                     | Еще раз запросите данные для<br>использования функции Brother<br>Web Connect и получите новый<br>временный идентификатор, а<br>затем зарегистрируйте свою<br>учетную запись на аппарате с<br>использованием полученного<br>идентификатора (см. Запрос на<br>доступ к функции Brother Web<br>Connect >> стр. 7 и Регистрация и<br>удаление учетных записей на<br>аппарате >> стр. 10). |
| Отображаемое имя уже<br>зарегистрировано. Введите<br>другое отображаемое имя                                                                              | Имя, введенное в качестве<br>отображаемого имени, уже<br>зарегистрировано.                                                                                         | Введите другое отображаемое имя.                                                                                                    |
| Достигнуто максимальное<br>число учетных записей.<br>Удалите ненужные учетные<br>записи и повторите попытку.                                              | Уже зарегистрировано<br>максимально допустимое число<br>учетных записей (10).                                                                                      | Удалите ненужные учетные записи<br>и повторите попытку.                                                                                                    |
| Учетная запись<br>недействительна.<br>Пожалуйста, зарегистрируйте<br>учетную запись и ярлык<br>заново после удаления этого<br>ярлыка.                     | Использование этого ярлыка<br>невозможно, поскольку учетная<br>запись была удалена после<br>регистрации ярлыка.                                                    | Удалите ярлык, а затем<br>зарегистрируйте учетную запись и<br>ярлык еще раз.                                                                                                    |